# **Release Notes for DrChrono Web 2024-06-21**

09/17/2024 11:09 pm EDT

# What's new

### **Billing and Payments**

| Summary                                 | Description                                                        | Knowledge Base Arti |
|-----------------------------------------|--------------------------------------------------------------------|---------------------|
| Added HCPCS codes                       | Four HCPCS codes have been added to the DrChrono system and        |                     |
|                                         | can be added to your fee schedule and included on patient claims.  |                     |
|                                         |                                                                    |                     |
| Updates to the Remittance Report screen | We have made a few updates to the Remittance Report screen.        |                     |
|                                         | The system now loads information specified in filters. The default |                     |
|                                         | date range has been changed to 30 days, however, there is no       |                     |
|                                         | limitation when Trace #, Verification Status, or Insurance/Patient |                     |
|                                         | filters are used.                                                  |                     |

## Clinical

| Summary                                              | Description                                                          | Knowledge Base Arti                |
|------------------------------------------------------|----------------------------------------------------------------------|------------------------------------|
| "Inactive" provider accounts for Vaccine Records     | Users can choose inactive providers from the Administered By         |                                    |
|                                                      | drop-down list in the Immunizations Step 3 tab when creating a       | Iron Bridge Integratio             |
|                                                      | vaccination record. Contact DrChrono Support to turn this            | Iron Bridge Integratio             |
|                                                      | permission on.                                                       |                                    |
| Supervising provider to reflect in the clinical note | In addition to the supervising provider's signature being visible at |                                    |
|                                                      | the bottom of the clinical note, their name will also appear in the  | Creating a Supervisin <sub>{</sub> |
|                                                      | "Provider section" of the header of each clinical note.              |                                    |
| CoverMyMeds - Manual prior authorization             | A prescriber account will not required to enter prior authorization  |                                    |
| entries                                              | records in DrChrono manually.                                        |                                    |

#### API

| Summary                                                | Description                                                    | Knowledge Base Article |
|--------------------------------------------------------|----------------------------------------------------------------|------------------------|
| Appointment webhooks were inconsistently<br>triggering | Fixed an issue where the appointment_create webhooks are       |                        |
|                                                        | not sending any events even though an appointment was          |                        |
|                                                        | created. With this fix, appointment creations should trigger a |                        |
|                                                        | webhook event each time.                                       |                        |

# **Resolutions**

| Product Area        | Summary                                                                                                    | Description                                                                                                    |
|---------------------|----------------------------------------------------------------------------------------------------|----------------------------------------------------------------------------------------------------|
| Practice Management | Corrected an incorrect "something went wrong"<br>error page while clicking the "Show Archived"<br>under the message center. | Fixed an issue where a "something we<br>error page appeared while clicking the<br>Archived" under the message center. |
|                     |                                                                                                    | under the message center without ge<br>error page.                                                                    |

## Now available

Summary

Description

| Two-Factor Authentication (2FA) with Authy | To further protect your account, we encourage all users to enable<br>two-factor authentication (2FA). When you log into your account,<br>you may see a prompt encouraging you to enable 2FA. Remember,<br>setting up 2FA is entirely your choice, but we highly recommend it<br>for its added security. If you would like to enable 2FA to prevent<br>getting an alert, you can follow the steps outlined in How do I set<br>up Two-Factor Authentication (2FA) in my account?. | Two-Factor Authentic |
|--------------------------------------------|----------------------------------------------------------------------------------------------------|----------------------|
|--------------------------------------------|----------------------------------------------------------------------------------------------------|----------------------|